# Gebruik OpenAPI om ISEimplementatieinformatie op te halen over ISE 3.3

# Inhoud

| Inleiding                                                                    |
|------------------------------------------------------------------------------|
| Achtergrond                                                                  |
| Voorwaarden                                                                  |
| Vereisten                                                                    |
| Gebruikte componenten                                                        |
| Configureren                                                                 |
| Netwerkdiagram                                                               |
| Configuratie op ISE                                                          |
| Python-voorbeelden                                                           |
| Ontvang de lijst met alle knooppunten die in de cluster zijn geïmplementeerd |
| Gegevens over een geïmplementeerd knooppunt ophalen                          |
| Problemen oplossen                                                           |

## Inleiding

Dit document beschrijft de procedure voor het gebruik van openAPI om de implementatie van Cisco Identity Services Engine (ISE) te beheren.

### Achtergrond

In moderne ondernemingsnetwerken zijn beveiliging en beheer steeds complexer en kritischer geworden. Om deze uitdagingen aan te gaan, zijn vanaf Cisco ISE 3.1 nieuwere API's beschikbaar in de OpenAPI-indeling, die robuuste mogelijkheden biedt voor netwerktoegangscontrole en beleidsbeheer. De beheerder kan nu de implementatie van ISE efficiënter controleren via OpenAPI en proactief actie ondernemen in plaats van te wachten op probleemmeldingen van eindgebruikers.

### Voorwaarden

#### Vereisten

Cisco raadt kennis van de volgende onderwerpen aan:

- Cisco Identity Services Engine (ISE)
- REST API
- Python

### Gebruikte componenten

- ISE-lijnkaart 3.3
- Python 3.10.0

De informatie in dit document is gebaseerd op de apparaten in een specifieke laboratoriumomgeving. Alle apparaten die in dit document worden beschreven, hadden een opgeschoonde (standaard)configuratie. Als uw netwerk live is, moet u zorgen dat u de potentiële impact van elke opdracht begrijpt.

# Configureren

### Netwerkdiagram

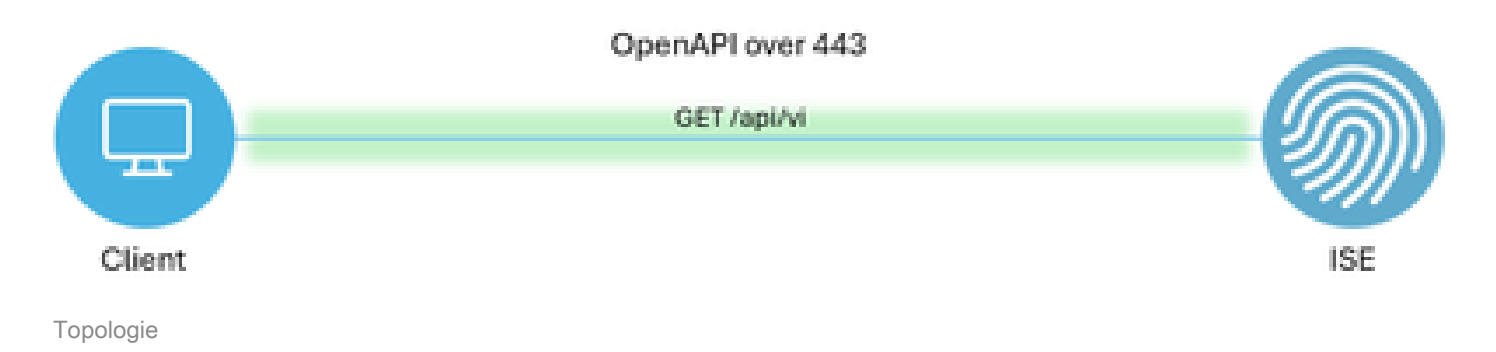

### Configuratie op ISE

Stap 1: Voeg een Open API Admin account toe

Om een API-beheerder toe te voegen, navigeer naar Beheer > Systeem > Admin Access > Beheerders > Admin Gebruikers > Add.

| ≡    | diale Identity Services | Engine                      |      |             |          | Administra      | ition / System  |              |                    | 🔺 License Warni      | o C | ۵          | 0       | <u>م</u>   ۵          |
|------|-------------------------|-----------------------------|------|-------------|----------|-----------------|-----------------|--------------|--------------------|----------------------|-----|------------|---------|-----------------------|
| Щ    | Bookmarks               | Deployment Licensin         | g Co | ertificates | Logging  | Maintenance     | Upgrade H       | ealth Checks | Backup & Restore   | Admin Access Setting | 5   |            |         |                       |
| 51   | Dashboard               | Authentication              |      | Adm         | inistrat | ore             |                 |              |                    |                      |     |            |         |                       |
| 15   | Context Visibility      | Authorization               | >    | Adm         | mistrat  | 015             |                 |              |                    |                      |     | Selected 0 | Total 2 | a a                   |
| ×    | Operations              | Administrators              | v    | 0 Edit      | + Add    | 🛞 Change Status | 🖗 Delete 🚺 Dupl | icate        |                    |                      |     |            | AL      | <ul> <li>V</li> </ul> |
| 0    | Policy                  | Admin Users<br>Admin Groups |      |             | Status   | Name            | Description     | First Name   | Last Name Email Ad | ddress Admin Groups  |     |            |         |                       |
| 20   | Administration          |                             |      |             | Enabled  | yadmin 😛        | Default Admin   | User         |                    | Super Admin          |     |            |         |                       |
| nii. | Work Centers            | Settings                    | >    |             | Enabled  | a ApiAdmin      |                 |              |                    | ERS Admin            |     |            |         |                       |
| 0    | Interactive Help        |                             |      |             |          |                 |                 |              |                    |                      |     |            |         |                       |

API-beheerder

Stap 2: Open API inschakelen op ISE

Open API is standaard uitgeschakeld op ISE. Om het in te schakelen, navigeer naar Beheer > Systeem > Instellingen > API-instellingen > API-serviceinstellingen. Schakel de opties voor Open API in. Klik op Save (Opslaan).

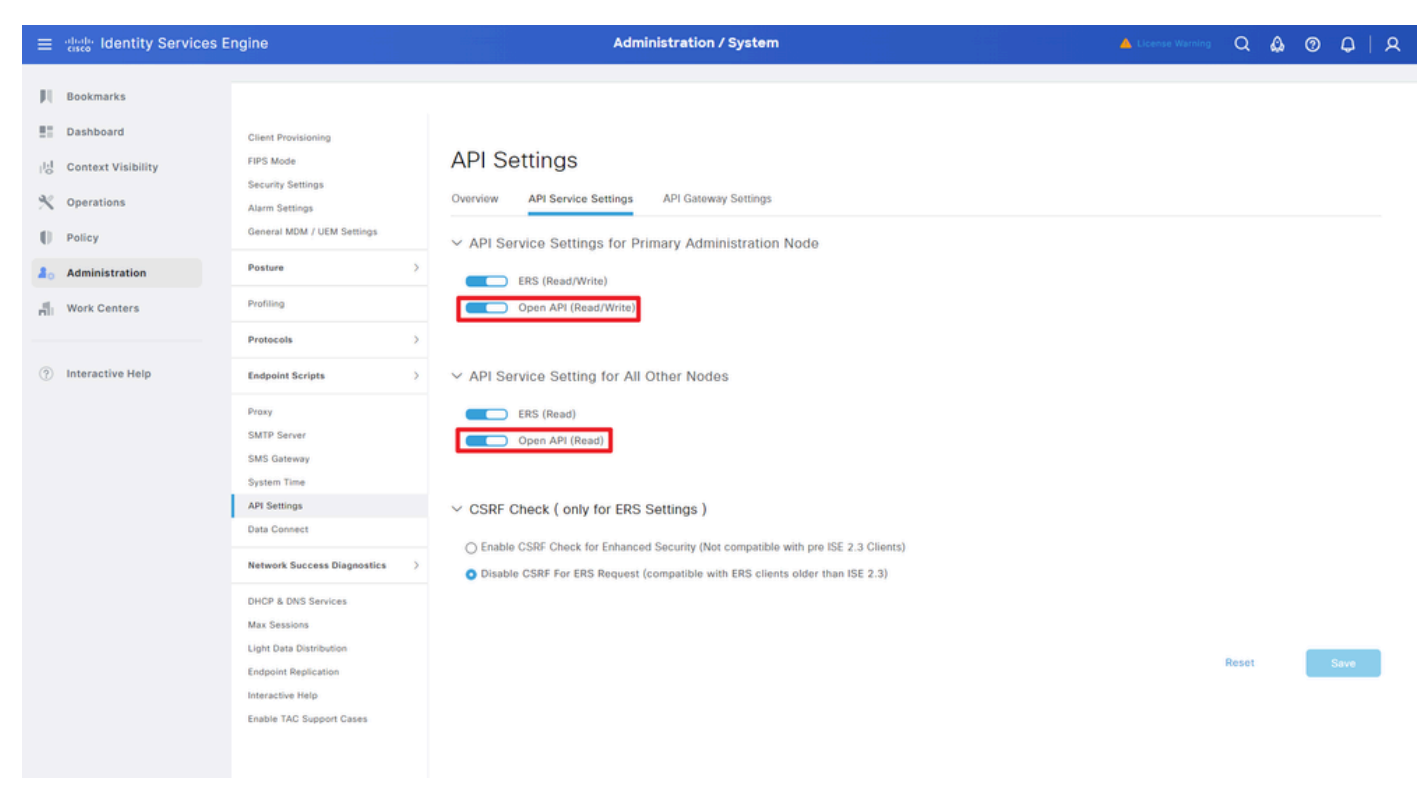

OpenAPI inschakelen

Stap 3: Verken de open API van ISE

Ga naar Beheer > Systeem > Instellingen > API-instellingen > Overzicht. Klik op Open API bezoek link.

| ≡  | dentity Services I | Engine                      |              |                           | Administration / System                              |                                                             |                                      |                                                 |                             |              |          | Q | ۵ ۵ | A   A |
|----|--------------------|-----------------------------|--------------|---------------------------|------------------------------------------------------|-------------------------------------------------------------|--------------------------------------|-------------------------------------------------|-----------------------------|--------------|----------|---|-----|-------|
| н  | Bookmarks          | Deployment                  | Licensing    | Certificates              | Logging                                              | Maintenance                                                 | Upgrade                              | Health Checks                                   | Backup & Restore            | Admin Access | Settings |   |     |       |
|    | Dashboard          | Client Provisioni           | 10           |                           |                                                      |                                                             |                                      |                                                 |                             |              |          |   |     |       |
| 15 | Context Visibility | FIPS Mode                   |              | API S                     | ettings                                              |                                                             |                                      |                                                 |                             |              |          |   |     |       |
| *  | Operations         | Alarm Settings              |              | Overview                  | API Service                                          | Settings API G                                              | ateway Settings                      |                                                 |                             |              |          |   |     |       |
| -0 | Policy             | General MDM / U             | JEM Settings | API Serv                  | ices Overvie                                         | w                                                           |                                      |                                                 |                             |              |          |   |     |       |
| 8. | Administration     | Posture                     |              | > You can m               | anage Cisco ISE                                      | nodes through two                                           | sets of API forma                    | ets-External Restful Ser                        | rvices (ERS) and OpenAPI.   |              |          |   |     |       |
| đ  | Work Centers       | Profiling                   |              | The ERS and<br>Currently, | nd OpenAPI sen<br>ERS APIs also o                    | vices are HTTPS-only<br>perate over port 906                | y REST APIs that<br>0. However, port | operate over port 443.<br>9060 might not be sup | ported for ERS APIs in late | r            |          |   |     |       |
|    |                    | Protocols                   |              | > Cisco ISE<br>Both the A | eleases. We red<br>PI services are d                 | commend that you or<br>disabled by default. E               | ily use port 443<br>nable the API se | for ERS APIs.<br>Invices by clicking the c      | corresponding toggle buttor | 15           |          |   |     |       |
| ?  | Interactive Help   | Endpoint Script             |              | > To use eith             | Service Settings<br>er API service,                  | tab.<br>you must have the Ef                                | S-Admin or ERS                       | Operator user group a                           | assignment.                 |              |          |   |     |       |
|    |                    | Proxy<br>SMTP Server        |              | For more in https://10.   | nformation on IS<br>106.33.92:4424<br>bi documention | E ERS API, please vi<br>IO/ers/sdk<br>for ERS, click below: | sit:                                 |                                                 |                             |              |          |   |     |       |
|    |                    | SMS Gateway                 |              | ERS_V1                    |                                                      |                                                             |                                      |                                                 |                             |              |          |   |     |       |
|    |                    | System Time<br>API Settings |              | For more in https://10.   | formation on IS<br>106.33.92:4424                    | E Open APL please v<br>10/api/swagger-ui/in                 | dex_html                             |                                                 |                             |              |          |   |     |       |
|    |                    | Data Connect                |              |                           |                                                      | ERS AR                                                      |                                      |                                                 |                             |              |          |   |     |       |

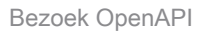

#### Python-voorbeelden

Ontvang de lijst met alle knooppunten die in de cluster zijn geïmplementeerd

API maakt een lijst van alle knooppunten die in de cluster worden opgesteld.

Stap 1: Vereiste informatie voor een API-oproep.

| Methode     | KRIJGEN                                                                   |
|-------------|---------------------------------------------------------------------------|
| URL         | https:// <ise-pan-<br>IP&gt;/API/v1/implementatie/knooppunt</ise-pan-<br> |
| referenties | Open API-accountreferenties gebruiken                                     |
| Koppen      | Aanvaarden: aanvraag/json<br>Content-Type: applicatie/json                |

Stap 2: Zoek de URL die wordt gebruikt om implementatieinformatie op te halen.

| H Swagger.                                                                                       | Select a definition Deployment | v          |  |
|--------------------------------------------------------------------------------------------------|--------------------------------|------------|--|
| Cisco ISE API - Deployment (100) (15)                                                            |                                |            |  |
| Servers<br>https://10.106.33.92:44240 - Inferred Uri v                                           |                                |            |  |
| deployment-api-controller the deployment API                                                     |                                | ~          |  |
| node-api-controller the mode API                                                                 |                                | ~          |  |
| profile-api-controller the profile API                                                           |                                | ~          |  |
| Node Deployment                                                                                  |                                | ^          |  |
| CET /api/vl/deployment/node Retrieve the list of all the nodes that are deployed in the cluster. |                                | <u>∧</u> ≜ |  |

API-URI

Stap 3: Hier is het voorbeeld van de Python-code. Kopieert en plakt de inhoud. Vervang de ISE IP, gebruikersnaam, wachtwoord. Opslaan als een python-bestand voor uitvoering.

Zorg voor een goede verbinding tussen ISE en het apparaat waarop het voorbeeld van de pythoncode wordt uitgevoerd.

#### <#root>

```
from requests.auth import HTTPBasicAuth
import requests
requests.packages.urllib3.disable_warnings()
if __name__ == "__main__":
    url = "
https://10.106.33.92/api/v1/deployment/node
"
    headers = {
    "Accept": "application/json", "Content-Type": "application/json"
}
    basicAuth = HTTPBasicAuth(
"ApiAdmin", "Admin123"
```

```
response = requests.get(url=url, auth=basicAuth, headers=headers, verify=False)
print("Return Code:")
print(response.status_code)
print("Expected Outputs:")
print(response.json())
```

Hier is het voorbeeld van de verwachte outputs.

Return Code: 200 Expected Outputs: {'response': [{'hostname': 'ISE-BGL-CFME01-PAN', 'fqdn': 'ISE-BGL-CFME01-PAN.cisco.com', 'ipAddress': '192.168.20.240', 'roles': ['PrimaryAdmin'], '

Gegevens over een geïmplementeerd knooppunt ophalen

Deze API haalt gedetailleerde informatie op van de specifieke ISE-knooppunt.

Stap 1: Vereiste informatie voor een API-oproep.

| Methode     | KRIJGEN                                                                                                    |
|-------------|----------------------------------------------------------------------------------------------------|
| URL         | https:// <ise-pan-<br>IP&gt;/api/v1/implementatie/knooppunt/<ise-knooppunt-<br>hostnaam&gt;</ise-knooppunt-<br></ise-pan-<br> |
| referenties | Open API-accountreferenties gebruiken                                                                                         |
| Koppen      | Aanvaarden: aanvraag/json<br>Content-Type: applicatie/json                                                                    |

Stap 2: Zoek de URL die wordt gebruikt om de specifieke ISE-knoopinformatie op te halen.

)

| Swagger.                                                                                     | Select a definition Deployment | ř                       |  |
|----------------------------------------------------------------------------------------------|--------------------------------|-------------------------|--|
| Cisco ISE API - Deployment                                                                   |                                |                         |  |
| Servers<br>https://10.106.33.92:44240 - Inferred Url ∽                                       |                                |                         |  |
| deployment-api-controller the deployment API                                                 |                                | ~                       |  |
| node-api-controller the node API                                                             |                                | ~                       |  |
| profile-api-controller the profile API                                                       |                                | ~                       |  |
| Node Deployment                                                                              |                                | ^                       |  |
| GET /api/vl/deployment/node Retrieve the list of all the nodes that are deployed in the clur | ster.                          | ~ ≞                     |  |
| POST /api/vl/deployment/node Register a standalone node to the cluster                       |                                | <ul> <li>✓ â</li> </ul> |  |
| GET /api/vl/deployment/node/{hostname} Retrieve details of a deployed node.                  |                                | <u>∧</u> ≞              |  |
| This API retrieves detailed information of the deployed node.                                |                                |                         |  |

API-URI

Stap 3. Dit is het voorbeeld van de Python-code. Kopieert en plakt de inhoud. Vervang de ISE IP, gebruikersnaam, wachtwoord. Opslaan als een python-bestand voor uitvoering.

Zorg voor een goede verbinding tussen ISE en het apparaat waarop het voorbeeld van de pythoncode wordt uitgevoerd.

#### <#root>

```
from requests.auth import HTTPBasicAuth
import requests
requests.packages.urllib3.disable_warnings()
if __name__ == "__main__":
 url = "
https://10.106.33.92/api/v1/deployment/node/ISE-DLC-CFME02-PSN
...
    headers = \{
"Accept": "application/json", "Content-Type": "application/json"
}
    basicAuth = HTTPBasicAuth(
"ApiAdmin", "Admin123"
)
    response = requests.get(url=url, auth=basicAuth, headers=headers, verify=False)
    print("Return Code:")
    print(response.status_code)
    print("Expected Outputs:")
    print(response.json())
```

Hier is het voorbeeld van de verwachte outputs.

Return Code:

200 Expected Outputs:

{'response': {'hostname': 'ISE-DLC-CFME02-PSN', 'fqdn': 'ISE-DLC-CFME02-PSN.cisco.com', 'ipAddress': '192.168.41.240', 'roles': [], 'services': ['Session', 'free content of the content of the content o

### Problemen oplossen

Om problemen op te lossen die betrekking hebben op de Open API's, stelt u het niveau Log voor deapiservice component in op DEBUG in het venster Debug Log Configuration.

Om debug in te schakelen, navigeer naar Operations > Probleemoplossing > Debug Wizard > Debug Log Configuration > ISE Node > Appliance.

| =    | diada Identity Services                       | Engine                                                 |                   | Or                 | perations / Troubl | eshoot                                    |                  | 📥 License Warning | Q | ۵ | 0 G            | 2   A |
|------|-----------------------------------------------|--------------------------------------------------------|-------------------|--------------------|--------------------|-------------------------------------------|------------------|-------------------|---|---|----------------|-------|
| Ц    | Bookmarks                                     | Diagnostic Tools Download Le                           | ogs Del           | bug Wizard         |                    |                                           |                  |                   |   |   |                |       |
|      | Dashboard<br>Context Visibility<br>Operations | Debug Profile Configuration<br>Debug Log Configuration | Node List<br>Debi | ug Level Cc        | meld.com           |                                           |                  |                   |   |   |                | ø     |
| 0    | Policy                                        |                                                        | 0 Edit            | 🕁 Reset to Default | Log Filter Enable  | Log Filter Disable                        |                  |                   |   |   | $\rm All \sim$ | V     |
| 80   | Administration                                |                                                        |                   | Component Name     | A Log Level        | Description                               | Log file Name    | Log Filter        |   |   |                |       |
| -fil | Work Centers                                  |                                                        | 0                 | accessfilter       | INFO               | RBAC resource access filter               | ise-psc.log      | Disabled          |   |   |                | 1     |
|      |                                               |                                                        | 0                 | Active Directory   | WARN               | Active Directory client internal messages | ad_agent.log     |                   |   |   |                |       |
| ?    | Interactive Help                              |                                                        | 0                 | admin-ca           | INFO               | CA Service admin messages                 | ise-psc.log      | Disabled          |   |   |                |       |
|      |                                               |                                                        | 0                 | admin-infra        | INFO               | infrastructure action messages            | ise-psc.log      | Disabled          |   |   |                |       |
|      |                                               |                                                        | 0                 | admin-license      | INFO               | License admin messages                    | ise-psc.log      | Disabled          |   |   |                |       |
|      |                                               |                                                        | 0                 | ai-analytics       | INFO               | AI Analytics                              | ai-analytics.log | Disabled          |   |   |                |       |
|      |                                               |                                                        | 0                 | anc                | INFO               | Adaptive Network Control (ANC) debug      | ise-psc.log      | Disabled          |   |   |                |       |
|      |                                               |                                                        | 0                 | api-gateway        | INFO               | API Gateway native objects logs           | api-gateway.log  | Disabled          |   |   |                |       |
|      |                                               |                                                        | •                 | apiservice         | DEBUG              | ISE API Service logs                      | api-service.log  | Disabled          |   |   |                |       |
|      |                                               |                                                        | 0                 | bootstrap-wizard   | INFO               | Bootstrap wizard messages Save I Can      | -psc.log         | Disabled          |   |   |                |       |
|      |                                               |                                                        | 0                 | ca-service         | INFO               | CA Service messages                       | caservice.log    | Disabled          |   |   |                |       |

Debug van API-service

Als u debug-logbestanden wilt downloaden, navigeert u naar Operations > Probleemoplossing > Downloadlogs > ISE PAN-knooppunt > Debug-logbestanden.

| ≡   | dentity Services   | Engine         |                   | Operations / Trou                                          | bleshoot                                                     |                            | License Warning  | ۵۵ | 0 | Q | 8 |
|-----|--------------------|----------------|-------------------|------------------------------------------------------------|--------------------------------------------------------------|----------------------------|------------------|----|---|---|---|
| Щ   | Bookmarks          | Diagnostic Too | Download Logs     | Debug Wizard                                               |                                                              |                            |                  |    |   |   |   |
|     | Dashboard          | B              | SE-BGL-CFME01-PAN |                                                            |                                                              |                            |                  |    |   |   |   |
| 망   | Context Visibility | 1              | SE-BGL-CFME02-MNT | Delete      L <sup>*</sup> Expand All      S?Collapse A    | л                                                            |                            |                  |    |   |   |   |
| *   | Operations         | F - 1          | SE-DLC-CFME01-PSN | Debug Log Type                                             | Log File                                                     | Description                | Size             |    |   |   |   |
| 0   | Policy             |                | SE-RTP-CFME01-PAN | ✓ Application Logs                                         |                                                              |                            |                  |    |   | î |   |
| 8.  | Administration     |                | SE-RTP-CFME02-MNT | > ad_agent (1) (100 KB)                                    |                                                              |                            |                  |    |   |   |   |
| -fi | Work Centers       |                | ,                 | > ai-analytics (11) (52 KB)<br>> api-gateway (16) (124 KB) |                                                              |                            |                  |    |   |   |   |
|     |                    |                |                   | ✓ api-service (13) (208 KB)                                |                                                              |                            |                  |    |   |   |   |
| ?   | Interactive Help   |                |                   |                                                            | api-service (all logs)                                       | API Service debug messages | 208 KB           |    |   |   |   |
|     |                    |                |                   |                                                            | api-service.log                                              |                            | 12 KB            |    |   |   |   |
|     |                    |                |                   | 0                                                          | api-service.log.2024-03-24-1                                 |                            | 4.0 KB           |    |   |   |   |
|     |                    |                |                   | 0                                                          | api-service.log.2024-04-07-1                                 |                            | 4.0 KB           |    |   |   |   |
|     |                    |                |                   |                                                            | api-service.log.2024-03-24-1<br>api-service.log.2024-04-07-1 |                            | 4.0 KB<br>4.0 KB |    |   |   |   |

#### Debug logs downloaden

#### Over deze vertaling

Cisco heeft dit document vertaald via een combinatie van machine- en menselijke technologie om onze gebruikers wereldwijd ondersteuningscontent te bieden in hun eigen taal. Houd er rekening mee dat zelfs de beste machinevertaling niet net zo nauwkeurig is als die van een professionele vertaler. Cisco Systems, Inc. is niet aansprakelijk voor de nauwkeurigheid van deze vertalingen en raadt aan altijd het oorspronkelijke Engelstalige document (link) te raadplegen.